## How to order Lego Product for your team:

• Log into your my.firstinspires.org account and click on your team

|              | MY TEAMS                   | P/              | RENT/GUARDIAN - YOUTH | VOLUNTEER REGISTRATION | MY RESOURCES             |
|--------------|----------------------------|-----------------|-----------------------|------------------------|--------------------------|
| <b>、</b>     | CREATE NEW TEAM(S)         | DONATE TO FIRST |                       |                        | PAY FOR TEAM(S)          |
| $\backslash$ | Teams List                 |                 | <b>\$\$ \$</b> 2      | 3 4 > >>               | Sort by Team: Name 🗸     |
|              | West Lake Aqua League      | #1592           | FIRST LEGO League     | Individual Team        |                          |
|              | West Valley (Inactive)     | #1612           | FIRST LEGO League     | Individual Team        | Outstanding Team Tasks 3 |
|              | Whittier Fantasy Phoenix   | #1606           | FIRST LEGO League     | Individual Team        |                          |
|              | William Penn Escargot Flow | #1604           | FIRST LEGO League     | Individual Team        |                          |
|              | Wilson Water Wizards       | #18720          | FIRST LEGO League     | Individual Team        |                          |

• Choose "PAYMENT AND PRODUCT"

|   | Whittier Fantasy Phoenix                                                                                                    | #1606 FIRST LEGO League                                                   | Individual Team                                                |                      |  |
|---|----------------------------------------------------------------------------------------------------|---------------------------------------------------------------------------|----------------------------------------------------------------|----------------------|--|
|   | Team Options                                                                                                    | Team Finances                                                             | Team Contacts/Roster                                           | Team Events          |  |
| ~ | Outstanding Tasks <ul> <li>Team Information</li> <li>Payment &amp; Product</li> <li></li> </ul> <ul> <li>Payment &amp; Product</li> <li></li> </ul> | Balance Due\$0Regrant / Credits\$0Payments to FIRST\$225Funds & Grants\$0 | Primary Contacts2Youth Members0Other Contacts0Invite Contacts1 | No registered events |  |
|   | Certificates & Awards 🗸 🗸                                                                                                    | Finance Options 🗸                                                         | Contact O                                                      | Options              |  |
| • | Choose "ORDER PROD                                                                                                    | UCTS " in the drop down                                                   | n menu.                                                        | utstanding Tasks 🗸 🗸 |  |

Team Information

Payment & Product

Order Products

## • Click "SELECT PRODUCT"

| Teams List                                                                                                | SORT BY TEAM: NAME      |
|----------------------------------------------------------------------------------------------------|-------------------------|
| Whittier Fantasy Pho #1606     FIRST LEGO League                                                          | Balance Due: <b>\$0</b> |
| Team Registration - FLL Team Registration                                                                 | Amount Due: \$ 0        |
| If you need to order your Challenge Set or other LEGO<br>Education product, please click "Select Product" | Select Product          |
| Team Region is Full and cannot accept additional teams this<br>season                                     | Click here to resolve   |

• You will be redirected to Lego Education, click "GO TO VENDOR WEBSITE"

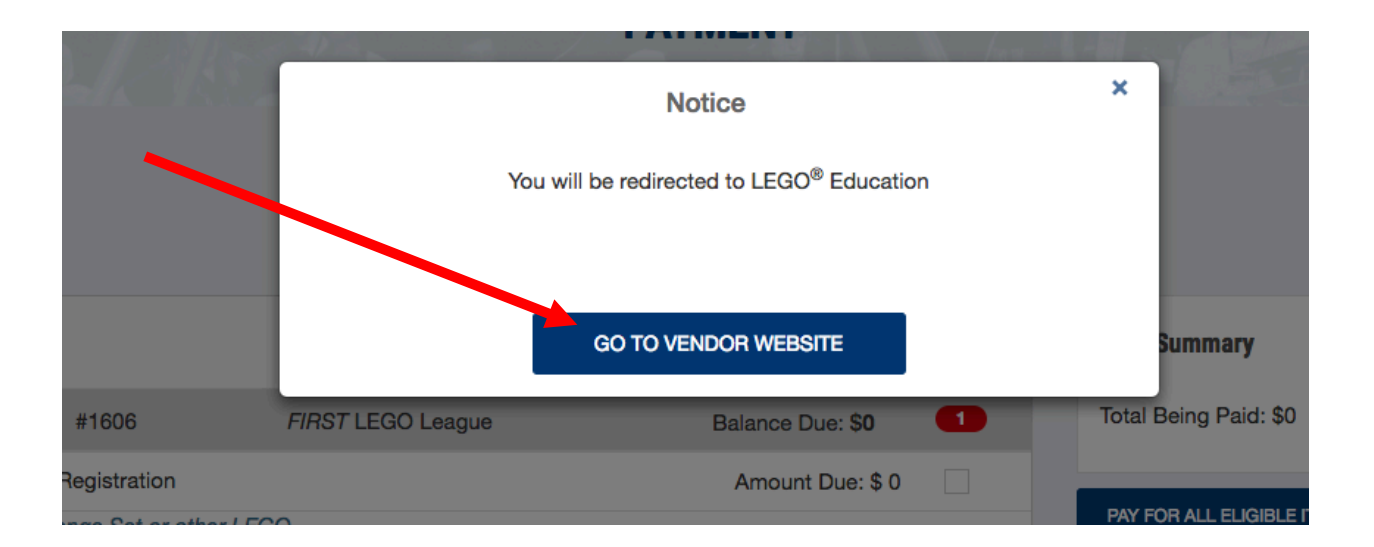

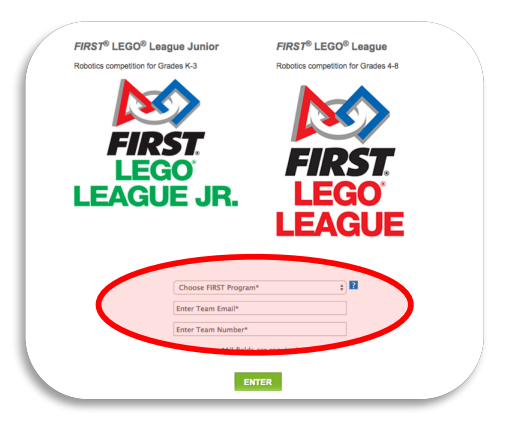

- Enter that you are in FIRST, add your email address that's in the coach's system, and your team number.
- You will see a list of teams you are allowed to purchase for. Click "SHOP"

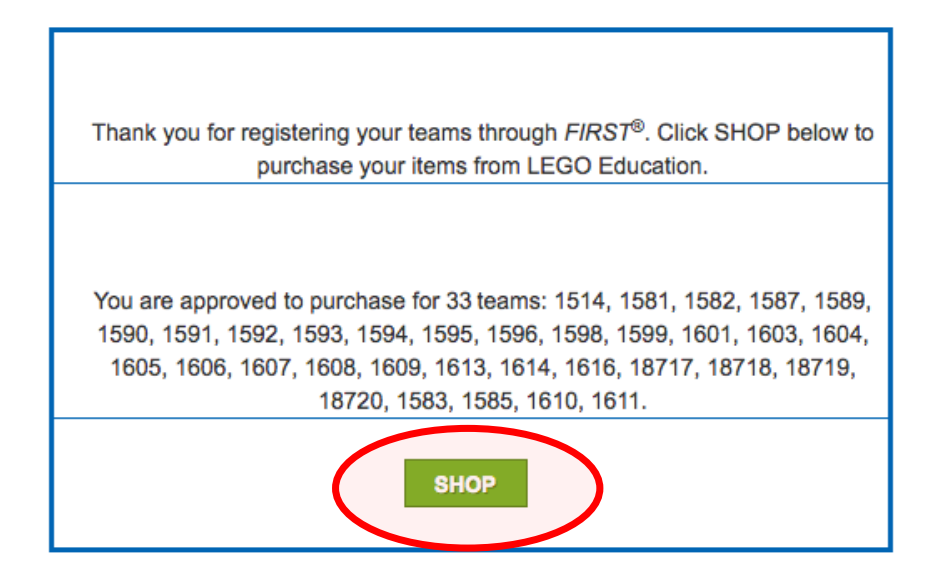

• You will see a list of items you can purchase, now you'll need to create an account in Lego Education if you don't have one.

|                                             | For help call 800-362-4308                                                                                      | Order History                           |        |  |
|---------------------------------------------|----------------------------------------------------------------------------------------------------|-----------------------------------------|--------|--|
|                                             | Your cart is empty                                                                                              |                                         |        |  |
|                                             | a na haran kuran yang kana dan kuran sana kuran sana kuran sana kuran sana kuran sana kuran sana sana sana sana |                                         |        |  |
|                                             |                                                                                                    |                                         |        |  |
|                                             |                                                                                                    | ACCOUNT                                 |        |  |
|                                             | 1. Username 2                                                                                                   | Profile information     3. Done         |        |  |
| o register for a Lego Education Account:    | Usemame                                                                                                    |                                         | 611    |  |
|                                             | Password                                                                                                    | <b>`</b>                                | 1      |  |
| • Create a user name and password, add your | Type password again                                                                                             | ✓                                       |        |  |
| hirthday                                    |                                                                                                    | $\checkmark$                            |        |  |
| Shehay.                                     | April \$                                                                                                    | ¢ 1985 ¢                                | _      |  |
|                                             |                                                                                                    | NEXT                                    | o ql   |  |
|                                             |                                                                                                    | ALREADY HAVE AN ACCOUNT                 | 17     |  |
|                                             |                                                                                                    | Privacy Policy Cookie Policy LEGO® ID F | Hedge  |  |
| Add profile info and                        |                                                                                                    |                                         |        |  |
|                                             | USER ACCOUN                                                                                                    | Г                                       |        |  |
| USER ACCOUNT"                               | 2. Profile information                                                                                          | 3 Done                                  |        |  |
| L. Osemanie                                 |                                                                                                    | J. Duite                                |        |  |
| Email address                               |                                                                                                    |                                         |        |  |
| canderson@granitesch                        | ools.org                                                                                                    | $\checkmark$                            |        |  |
| Country                                     |                                                                                                    |                                         |        |  |
| United States                               |                                                                                                    | <b>\$</b>                               |        |  |
| Gender                                      |                                                                                                    |                                         |        |  |
| Boy 🔿 Girl 🕤                                |                                                                                                    |                                         |        |  |
| I accept the terms and                      | conditions for LEGO® ID                                                                                         |                                         |        |  |
|                                             |                                                                                                    |                                         |        |  |
| CR                                          | EATE YOUR USER ACCOUN                                                                                           |                                         |        |  |
|                                             |                                                                                                    |                                         | Help 🧿 |  |
|                                             |                                                                                                    |                                         | CUNT2  |  |
|                                             |                                                                                                    | ALKEADT HAVE AN ACU                     |        |  |

Privacy Policy Cookie Policy LEGO® ID Pled

## • Success!

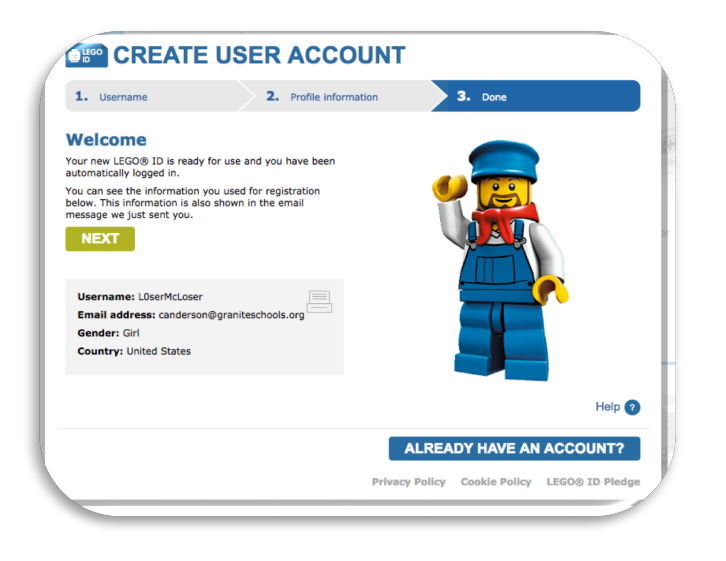

## HERE ARE ALL THE COOL THINGS YOU CAN BUY: (plus a few more)

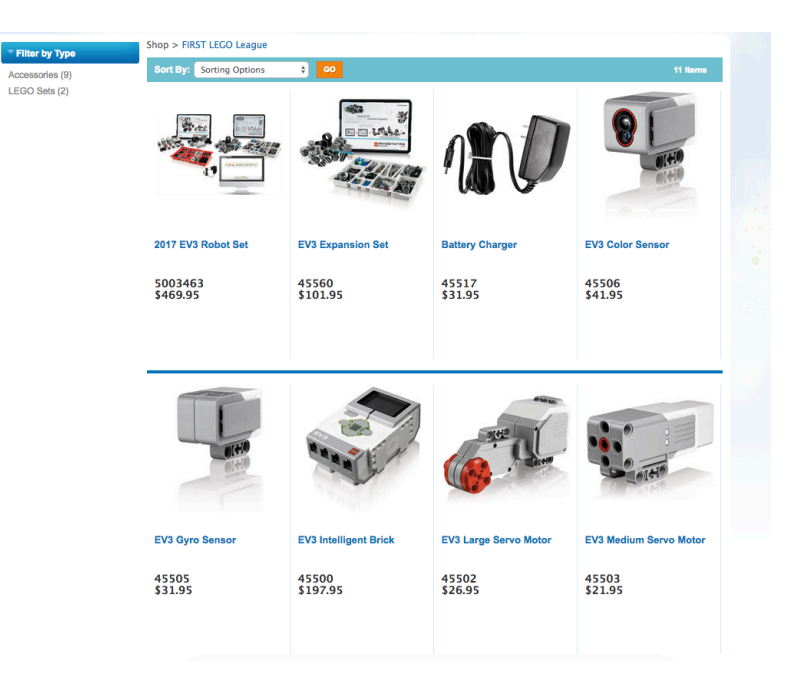